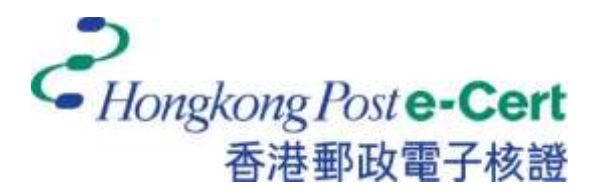

# 电子证书 Token (FEITIAN ePass2003) 用户指南 適用於 Mac

版本 1.0

更新日期:2023年7月

| <u> </u> |   |  |
|----------|---|--|
| N,       | < |  |

| 1. 简介                                  | 3 |
|----------------------------------------|---|
| 2. 电子证书 Token (FEITIAN ePass2003)程式安装  | 4 |
| 2.1 操作系统需求                             | 4 |
| 2.2 安装步骤                               | 4 |
| 3. 检视香港邮政电子证书内容                        | 7 |
| 4. 更改电子证书 Token (FEITIAN ePass2003) 密码 | 9 |

# 1. 简介

电子证书 Token (FEITIAN ePass2003)是一种 PKCS#11 加密储存媒体,是香港邮政电子证书(个人)"互认版"及电子证书(机构)"互认版"的储存媒体。用户可根据此份用户指南检阅电子证书及更改电子证书 Token (FEITIAN ePass2003)的密码。

阁下在执行以下步骤之前,请准备以下所须物件:

- a) 电子证书 Token (FEITIAN ePass2003)相配对的香港邮政电子证书密码信封。
- b) 从网站<u>https://www.ecert.gov.hk/product/download/token\_f/index\_sc.html</u>下载安 装程式"ePass2003-Castle.dmg"。

如有查询,请致电香港邮政核证机关热线 29216633 或电邮至 enquiry@eCert.gov.hk。

### 2. 电子证书 Token (FEITIAN ePass2003) 程式安装

#### 2.1 操作系统需求

• Mac OS 10.6.x 及以上

在使用**电子证书 Token (FEITIAN ePass2003)**,必先安装 ePass2003 程式(适用于 Mac)。请参阅本用户指南的第1节。

**注意**:请以管理员身份登录,以便正常安装软件。如需了解如何以管理员身份登录,请联络您的系统管理员。

#### 2.2 安装步骤

- 1) 以管理员身份登录。
- 2) 关闭所有应用程式。
  - a) 请先卸载旧的"EnterSafeCastleUserMgr"软件版本(如适用)。
  - b) 从网站 <u>https://www.ecert.gov.hk/product/download/token\_f/index\_sc.html</u> 点击"电子证书 Token (FEITIAN)管理工具 - MAC"以下载 *"ePass2003-Castle.dmg"* 安装程式。
- 3) 点击"继续",开始进行安装。

|                                                                                                    | 🤤 安装"ePass2003-Castle"    |       |
|----------------------------------------------------------------------------------------------------|---------------------------|-------|
|                                                                                                    | 欢逗使用*ePess2003-Castle*安装器 |       |
| <ul> <li>介绍</li> <li>請先頃頃</li> <li>許可</li> <li>目的菜卷</li> <li>安裝</li> <li>袋装</li> <li>携要</li> </ul> | 安裝藝将引辱您完成安装此软件所需要的步骤。     |       |
|                                                                                                    |                           | HIR . |

4) 阅读"重要信息",然后按"继续"进行下一步安装。

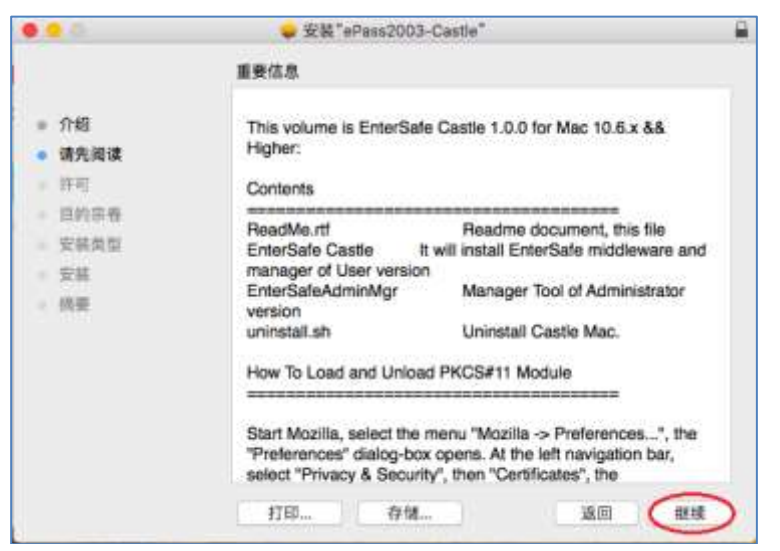

5) 选择语言,阅读"**软件许可协议"**,然后按"继续"进行下一步安装。

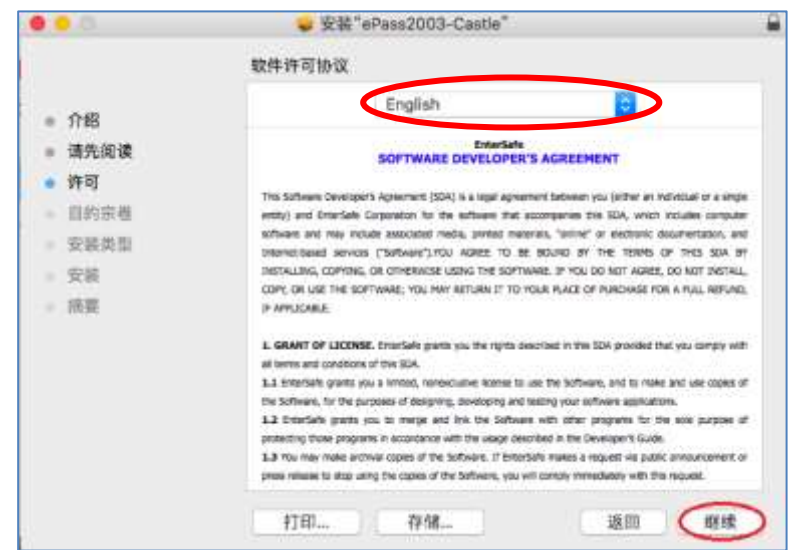

6) 点击"**同意**"表示阁下已阅读软件协议,并认同协议内容。

| 0.00                                                                               | 😓 安裝 "ePass2003-Castle"                                                                                                    |
|------------------------------------------------------------------------------------|----------------------------------------------------------------------------------------------------|
| <ul> <li>介括</li> <li>荷5</li> <li>荷1</li> <li>荷1</li> <li>荷1</li> <li>一〇</li> </ul> | 若要继续安装软件,您必须同意软件许可协议中的条款。<br>点按"同意"以继续安装,点按"不同意"以取消安装并退出安装器。<br>阅读许可 不同意 同意 照示                                                                                                    |
| <ul> <li>安装</li> <li>摘要</li> </ul>                                                 | Netroulized, commitive, ok othersivese usitive softwarke, thi You don Nor Adaree, do Nort Hervall,<br>Copy, ok use the softwarke, Hou Hwy Astruary, I'T To Hour Rulet of Ruleshall for a Hour Retruit,<br>I'N Amutcelle.<br>1. GRANT OF LICENSE. Entorsale grants you the rights described in this SDA provided that you compty with<br>all terms and conditions of the SDA.<br>1.1 Stressale grants you a limited, honexclutter learner to sak the software, and to make and use copies of<br>the Software, for the purposes of despirite, availating and tecting your otherware applications.<br>1.2 Entorsale grants you a limited, nonexpective learner to sak the software, the test set the software, should be copies of<br>protecting them programs in accostance with the usage described in the Geneticer's duel.<br>1.3 From the purposes of the software. The test handle and weak and accostance or<br>press rememe to stage using the copies of the Software, you will comply immediately with the mount. |
|                                                                                    | 打印存储 返回 继续                                                                                                    |

7) 点击"**安装**"进行安装。在弹出的对话框中输入**管理员用户名**及**密码**,然后按"**安装 软件**"进行安装。

|                                                                                                    | w 安室"sPous2003 Caute"                            |   |                                                                                                    |
|----------------------------------------------------------------------------------------------------|--------------------------------------------------|---|----------------------------------------------------------------------------------------------------|
|                                                                                                    | 标准安装把执行手"Macintosh HO"上                          |   |                                                                                                    |
| + 24                                                                                                    | 这符占局世的电脑上约17.0 MB 空间。                            |   |                                                                                                    |
| <ul> <li>111.000</li> <li>111.000</li> <li>111.000</li> <li>111.000</li> <li>111.000</li> <li>111.000</li> <li>111.000</li> </ul> | 请点经"安宴"是为由电脑的所有用户执行此就件将重安装。此单<br>脑的听有用户均可以使用此软件。 |   | "安装器"正在尝试安装新软件。                                                                                                    |
|                                                                                                    | <b>発素 送</b> 添 <del>実業</del>                      | > | 私がおりまたまで設す。     用か名:     目かる:     目かる:     目ののでは、     取得:     取得:     现得:     和     取得:     取得:     取得:     取得: |

8) 点击"关闭"结束安装程式。

|                                                                                                    | 🥪 安裝"ePass2003-Castle" |    |
|----------------------------------------------------------------------------------------------------|------------------------|----|
|                                                                                                    | 安装成功。                  |    |
| <ul> <li>介绍</li> <li>请先阅读</li> <li>许可</li> <li>目的宗卷</li> <li>安装类型</li> <li>安装</li> <li>摘要</li> </ul> | <b>安装成功。</b><br>软件已安装。 |    |
|                                                                                                    | 返回,                    | 关闭 |

## 3. 检视香港邮政电子证书内容

- 1) 将电子证书 Token (FEITIAN ePass2003) 插入电脑的 USB 接口中。
- 2) 选择应用程式 *EnterSafeCastleUserMgr*。

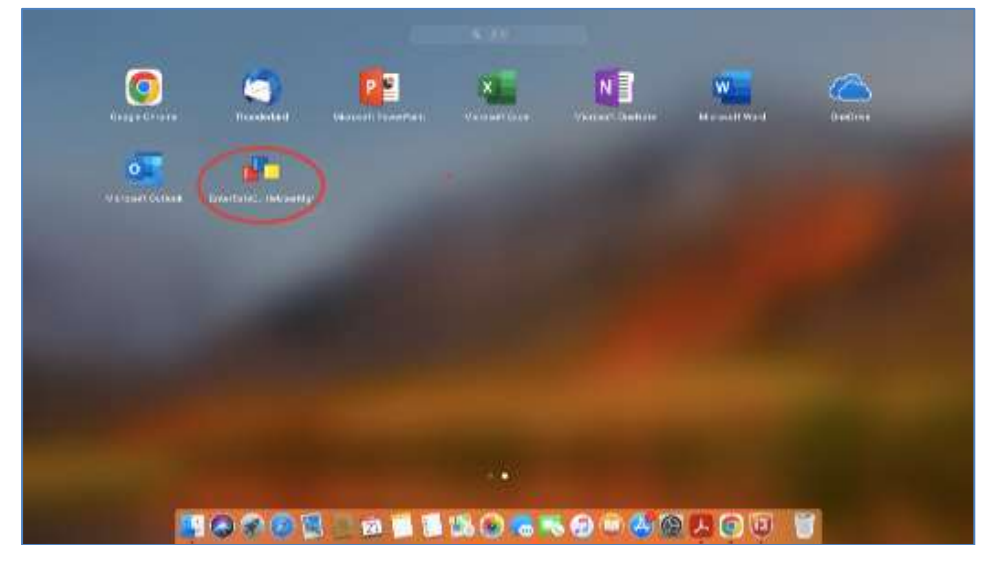

3) 选择 ES SLOT 1(ePass2003), 然后点击 Login。

|                                                                                                    | EnterSafe PK) Mananger(User)         |                                        |  |
|----------------------------------------------------------------------------------------------------|--------------------------------------|----------------------------------------|--|
| <ul> <li>Slot list</li> <li>Si ES SLOT 1 [ePass200</li> </ul>                                                                                                    | Token detailed infomation:           |                                        |  |
| and the second second se | Field                                | Value                                  |  |
|                                                                                                    | Token Name                           | ePass2003                              |  |
|                                                                                                    | Manufacturer                         | EnterSafe                              |  |
|                                                                                                    | Model                                | ePass2003                              |  |
|                                                                                                    | Serial number                        | 2A423E0D00018017                       |  |
|                                                                                                    | Flags                                | [0x00C0040D] CKF_RNG   CKF_LOGIN_REQUI |  |
|                                                                                                    | Max session number                   | 0                                      |  |
|                                                                                                    | Max R/W session number               | 0                                      |  |
|                                                                                                    | Max PIN Length                       | 255                                    |  |
|                                                                                                    | Min PIN Length                       | 8                                      |  |
|                                                                                                    | Public space                         | 63488                                  |  |
|                                                                                                    | Free public space                    | 34816                                  |  |
|                                                                                                    | <ul> <li>Hardware Version</li> </ul> | 2.00                                   |  |
|                                                                                                    | Firmware Version                     | 4.0.01                                 |  |
|                                                                                                    | Token Timer                          | <no built-in="" timer=""></no>         |  |
|                                                                                                    |                                      |                                        |  |
|                                                                                                    | User Purview:                        | nange User PIN Change Token Name       |  |

4) 在 *Input user PIN* 栏位中输入电子证书 Token (FEITIAN ePass2003) 的现有密码, 然后点击 OK。

#### 如初次使用,请输入香港邮政电子证书密码信封内之8位数字密码。

\*注意:ePass2003 对用户PIN 码的误输入次数有限制,如果您连续累计10 次错误输入 PIN 码,电子证书Token (FEITIAN ePass2003)将被锁定,锁定后您将不能对电子证书Token (FEITIAN ePass2003)内的数据做任何读写操作。

|                         | Chapter from Cast                                                                                                    | 电子证书密码信封                                                                                                    |
|-------------------------|----------------------------------------------------------------------------------------------------|----------------------------------------------------------------------------------------------------|
| Contraction Token Login | Automorphic in UT State State(10.4)     State State(10.4)     State State(10.4)     State(10.4)     State | R THE Rel No.                                                                                                    |
| Please input user PIN:  | L: Restaurant, CRATHAGER (20), Prove her your Pro     L     A (2) アルマーム (1) (1) (1) (1) (1) (1) (1) (1) (1) (1)                                                                                                    |                                                                                                    |
| ••••••                  | media:                                                                                                    | 1234 5678<br>+ Set William<br>8 位数字密码                                                                                                    |
| OK Cancel               | 100 0000000000000000000000000000000000                                                                                                    | ten est for 2 Ge 7 Mais 2 years is one for a Cel without and<br>T Ge 7 Mais and annual 17 Mai 7 which shall also or or one on<br>est Cel piceli |

请你小心保管你的电子证书 Token (FEITIAN ePass2003)的密码,香港邮政核证机关将不会保留你的电子证书 Token (FEITIAN ePass2003)的密码。密码一旦丢失或忘记,基于保安理由,我们建议你撤销你的电子证书,然后重新申请新的电子证书。你须要缴交表格上定明的费用。

5) 在 *Slot list* 列表点击 *Data Management*。选择 *Certificate*,此时 *View* 按钮变为可用,点击 *View* 以检视内容。

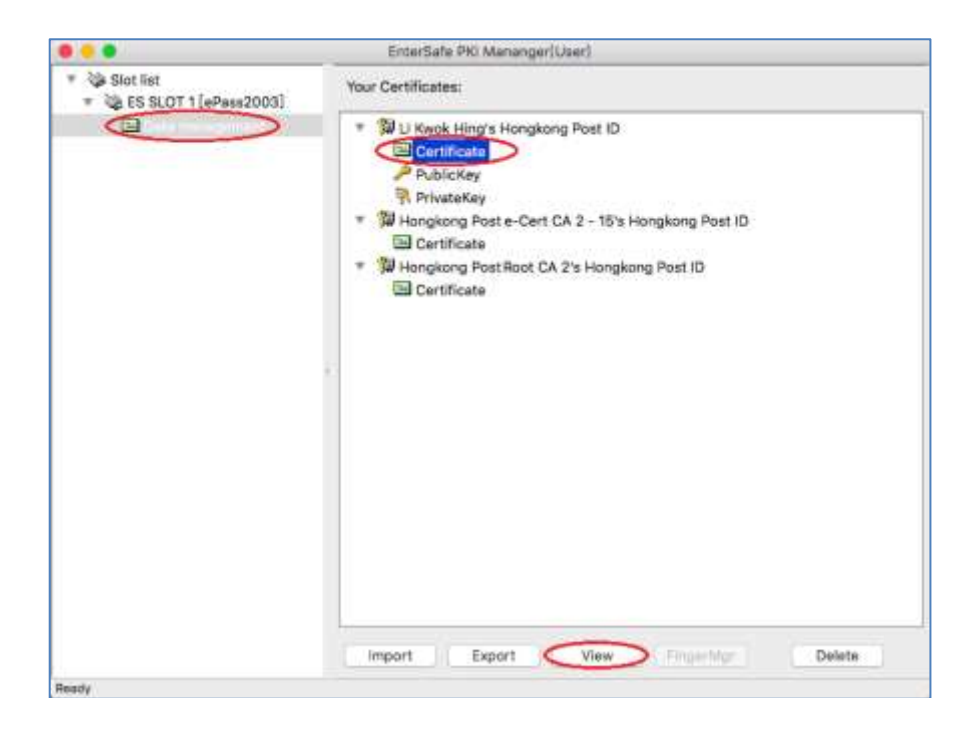

### 4. 更改电子证书 Token (FEITIAN ePass2003) 密码

- 1) 将电子证书 Token (FEITIAN ePass2003) 插入电脑的 USB 接口中。
- 2) 选择应用程式 EnterSafeCastleUserMgr。
- 3) 在 Slot list 列表点击 ES SLOT 1 (ePass2003), 再点 Change User Pin 按钮。

|                                      | EnterSafe PRI Mahangarö              | Uter!                                                                                                    |                                                                                  |
|--------------------------------------|--------------------------------------|----------------------------------------------------------------------------------------------------|----------------------------------------------------------------------------------|
| Calification     Section     Section | Token detailed information:          |                                                                                                    | 请你小心保管你的电子                                                                       |
| Les Data management                  | - Part                               | Balant                                                                                                    |                                                                                  |
| 2.200 CONTROL OF C                   | Tokon Marne                          | ePers2003                                                                                                    | - 」 证 书 Token (FEITIAN                                                           |
|                                      | Manufacturer                         | EnterSafe                                                                                                    |                                                                                  |
|                                      | Model                                | ePers2003                                                                                                    |                                                                                  |
|                                      | . Serial number                      | 2A423E0D00018017                                                                                                    | —————————————————————————————————————                                            |
|                                      | Fags                                 | [0x00C00400] CKF_RNG   CKF_LOGIN_REQUI                                                                                                    |                                                                                  |
|                                      | Max seasion number                   | 0                                                                                                    |                                                                                  |
|                                      | Max R/W section number               | 0                                                                                                    |                                                                                  |
|                                      | May PIN Length                       | 255                                                                                                    |                                                                                  |
|                                      | Min PIN Langth                       | 0.000                                                                                                    | 电 丁 亚 书 Ioken (FEIIIAN                                                           |
|                                      | Public spece                         | 63409                                                                                                    |                                                                                  |
|                                      | Free public space                    | 34616                                                                                                    | —————————————————————————————————————                                            |
|                                      | <ul> <li>Hardware Varsian</li> </ul> | 2.00                                                                                                    |                                                                                  |
|                                      | Firmware Vension                     | 4.0.01                                                                                                    |                                                                                  |
|                                      | Taken Timer                          | «No built-in timer»                                                                                                    | 一十大火以心心,奉丁休女理                                                                    |
|                                      |                                      | 2 A 23 S 45 YO 12 55                                                                                                    | F AND AND MAR AND AR AND AR AND AR AR AND AR AR AR AR AR AR AR AR AR AR AR AR AR |
|                                      |                                      |                                                                                                    | 由,我们建议你撤销你的电                                                                     |
|                                      |                                      |                                                                                                    | Ξ                                                                                |
|                                      |                                      |                                                                                                    | 子证书,然后重新申请新的                                                                     |
|                                      |                                      |                                                                                                    |                                                                                  |
|                                      |                                      |                                                                                                    | 由 子 证 土 。 你 须 亜 勴 衣 夷 枚                                                          |
|                                      | -                                    | -                                                                                                    |                                                                                  |
|                                      | S. 1999                              |                                                                                                    | 1. 今明新書田 .                                                                       |
|                                      | User Purview:                        |                                                                                                    | 工正明的贫用。                                                                          |
|                                      |                                      |                                                                                                    |                                                                                  |
|                                      | 1.00                                 | nange User P.N Change Token Name                                                                                                    |                                                                                  |
|                                      |                                      | the second second |                                                                                  |

- 4) 显示密码更改视窗。
  - a. 在 *Input user PIN* 栏位,输入电子证书 Token (FEITIAN ePass2003)的现有密码。如 初次使用,请输入**香港邮政电子证书密码信封内之8位数字密码**。
  - b. 在 Input new user PIN 栏位,输入新密码。
  - c. 在 Confirm new user PIN 栏位,再次输入新密码进行确认。
  - d. 确认进行密码更新,再按OK完成变更。

| Change User PIN                          | 2                                                                                                    | 电子证书密码信封                                                                                                    |
|------------------------------------------|----------------------------------------------------------------------------------------------------|----------------------------------------------------------------------------------------------------|
| Please input user PIN:                   | 6341197MB                                                                                                    |                                                                                                    |
| ••••••                                   | Company for the Boltzmann And All Street                                                                                   | STREE And No.                                                                                                    |
| Input new user PIN(8 to 255 characters): | 2 Coopering Post + Cert Dispos Home 201 India<br>C Balanciana, Chicago and Call. Home Home you Physics                     | Monte several and parts                                                                                                    |
| ••••••                                   | E                                                                                                    | 0                                                                                                    |
| Confirm new user PIN:                    | <ul> <li>B CB 7 8 Mill 18 / 21 1 PBB 2 R 1 8 0<br/>8 digt PN is for e-Cert stored on the following a<br/>media:</li> </ul> | torage 1234 5678                                                                                                    |
| ••••••                                   | . Ung. RTHE harrie Cet harri                                                                                               | 8位数字密码                                                                                                    |
| OK Cancel                                |                                                                                                    | en unt fas a Carl Natas eregant is sen jas a Carl antenano en<br>Carl Nates and charge is PB, for deals, plane ent est ette<br>a Corl pacific |

e. 点击 OK 以完成步骤。

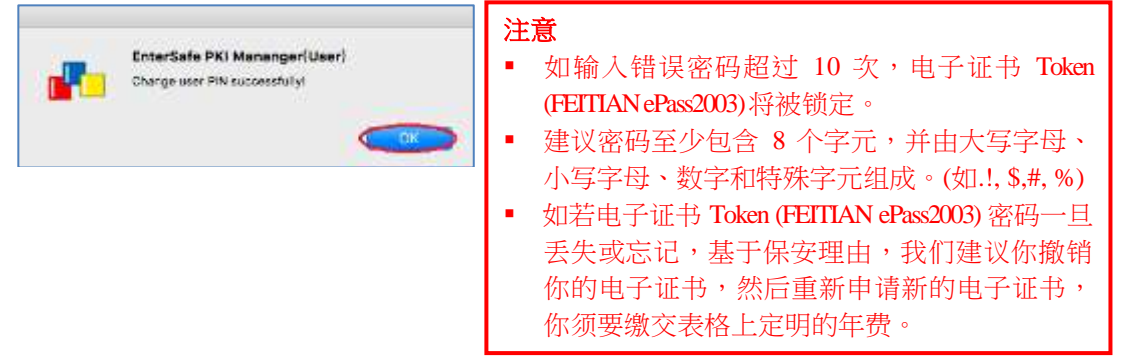